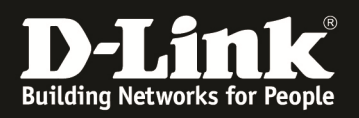

# **D-Link – Triax IPTV Solution Installationshinweise für den DGS-1510-xx**

[Voraussetzungen]

1. DGS-1510-xx mit aktueller Firmware 1.50B13 und höher

#### [Topologie]

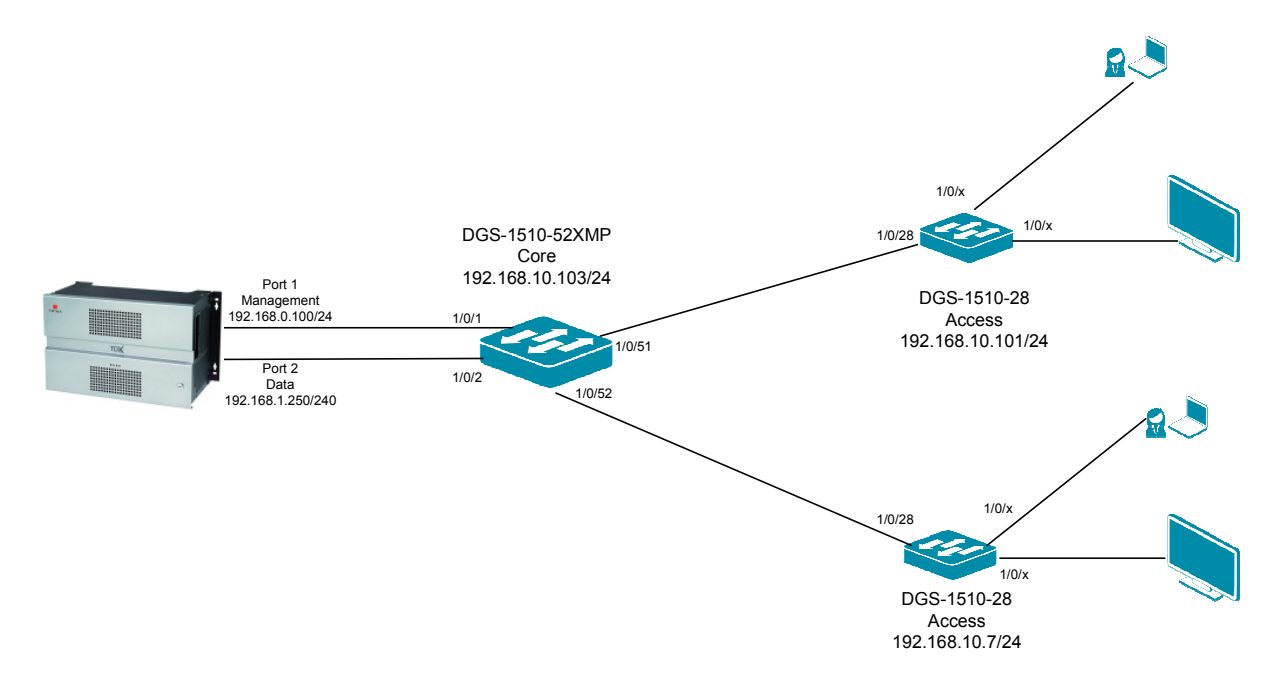

#### [Vorbereitung]

- ⇒ Der DGS-1510-xx hat im Auslieferungszustand die Standard IP 10.90.90/8
- ⇒ Bitte ändern Sie dies bei der Ersteinrichtung (Integration in Ihre bestehende Infrastruktur) des DGS-1510-xx in Ihrem Netzwerk, für die genaue Vorgehensweise der Einstellung der IP & des Benutzernamens schlagen Sie bitte im Handbuch (z.B.: <u>ftp://ftp.dlink.de/dgs/dgs-1510-52XMP/documentation</u>) nach
- ⇒ Die aktuelle Firmware können Sie jederzeit von unserem FTP-Server (z.B. <u>ftp://ftp.dlink.de/dgs/dgs-1510-52XMP/driver\_software</u>) herunterladen.

[Hinweis]

In diesem Testaufbau werden keine VLANs (alle Daten werden im VLAN 1 übertragen) verwendet um die jeweiligen IP-Subnetze voneinander zu trennen. Sollten Sie in Ihrem Aufbau VLANs verwenden, so können Sie diese Anleitung für Ihre VLAN-Definition anpassen.

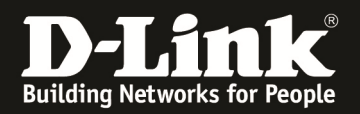

#### [IP Adresse des Switches anpassen]

- 1.) laden Sie von unserem FTP-Server den D-Link Network Assistant (DNA) sowie die jeweilige Firmware herunter und installieren Sie den DNA auf Ihrem Client
  - **a.** <u>ftp://ftp.dlink.de/dgs/dgs-1510-20/driver\_software/DGS-1510-</u> 20\_sw\_Network-Assistant\_2-0-2-4\_all\_en\_20151019.zip
- 2.) folgen Sie der Anleitung zur Einrichtung der Management-IP Adresse (VLAN1) des DGS-1510
  - a. <u>ftp://ftp.dlink.de/dgs/dgs-1510-20/documentation/DGS-1510-</u> Series HowTo Anpassen\_der\_IP\_Adresse\_via\_DNA.pdf
  - b. Verbinden Sie sich anschließend per Webbrowser auf den Switch mit der von Ihnen vergebenen IP Adresse und speichern diese Einstellungen ab. (z.B. IP 192.168.10.103, Subnetzmaske 255.255.255.0, Gateway 192.168.10.1)
- 3.) folgen Sie bei Bedarf der Anleitung zum Firmwareupdate des DGS-1510
  - **a.** <u>ftp://ftp.dlink.de/dgs/dgs-1510-20/documentation/DGS-1510-</u> Series HowTo Firmware-Update\_via\_DNA.pdf</u>

#### [IGMP Snooping konfigurieren & aktivieren]

- 1.) Verbinden zu den Switches (z.B. 192.168.10.7/101/103)
  - a. L2 Features -> L2 Multicast Control -> IGMP Snooping Settings

| 📲 Sawe 🔹 🗙 Tools 👻 🐠 Wizard 🔮 🔮                | Online Help 👻 English 🔛 |                   |        | 💂 Logged in as: Administrator, 일 Logou |
|------------------------------------------------|-------------------------|-------------------|--------|----------------------------------------|
| Fuzzy Search                                   | IGMP Snooping Settings  |                   |        |                                        |
| CGS-1510-28P                                   | Global Settings         |                   |        |                                        |
| System     Management     Sectors              | Global State            | ⊖ Enabled         |        | Apply                                  |
| FOB     FOB     FOB                            | VLAN Status Settings    |                   |        |                                        |
| <ul> <li>STP</li> <li>ERPS (G.8032)</li> </ul> | VID (1-4094)            | Enabled  Disabled |        | Apply                                  |
| B Loopback Detection                           | IGMP Snooping Table     |                   |        |                                        |
| C De La Multicast Control                      | VID (1-4094)            |                   |        | Find Find All                          |
| IGMP Snooping Settings                         | Total Entries: 1        |                   |        |                                        |
| IGMP Spooning Mouter Settings                  | VID                     | VLAN Name         | Status |                                        |

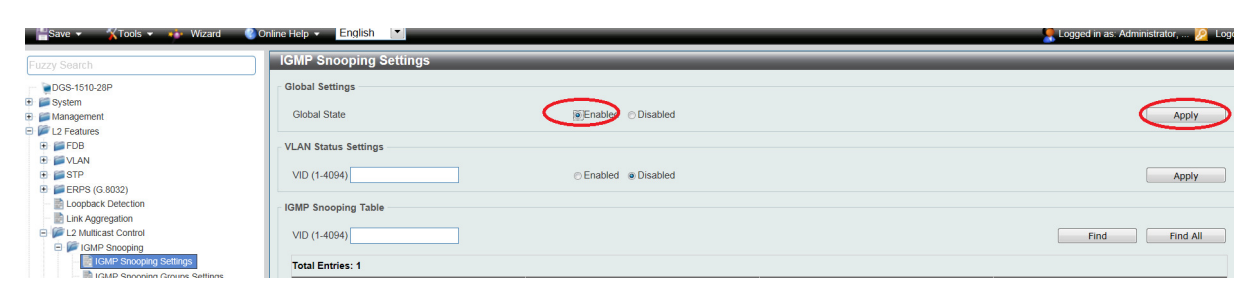

b. Aktivieren Sie den "Global State" und bestätigen dies mit "Apply"

c. Tragen Sie im VLAN Status Settings Feld "VID" die VLAN ID "1" ein und Aktivieren Sie IGMP-Snooping für das VLAN und bestätigen dies mit "Apply"

| MAY SCALL                             |                      |                                       |        |               |
|---------------------------------------|----------------------|---------------------------------------|--------|---------------|
| DGS-1510-28                           | Global Settings      |                                       |        |               |
| Management                            | Global State         | Enabled Obisabled                     |        | Apply         |
| L2 Features                           |                      |                                       |        |               |
| 🗉 🃁 FDB                               | VLAN Status Settings |                                       |        |               |
| 🗉 📁 VLAN                              |                      |                                       |        | $\sim$        |
| E STP                                 | VID (1-4004) 1       | <ul> <li>Enabled Obisabled</li> </ul> |        | ( Apply )     |
| ERPS (G.8032)                         |                      | $\sim$                                |        | $\bigcirc$    |
| <ul> <li>Dopback Detection</li> </ul> | IGMP Snooping Table  |                                       |        |               |
| - Dink Aggregation                    |                      |                                       |        |               |
| E2 Multicast Control                  | VID (1-4094)         |                                       |        | Find Find All |
| IGMP Snooping                         |                      |                                       |        |               |
| IGMP Shooping Settings                | Total Entries: 0     |                                       |        |               |
| IGMP Snooping Groups Settings         | VID                  | VLAN Name                             | Status |               |
| IGMP Snooping Mrouter Settings        |                      |                                       |        |               |

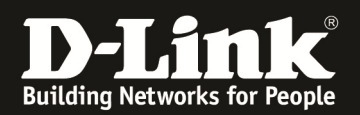

d. Wählen Sie das VLAN 1 aus und passen die IGMP-Snooping Einstellungen an, indem Sie auf "Edit" klicken

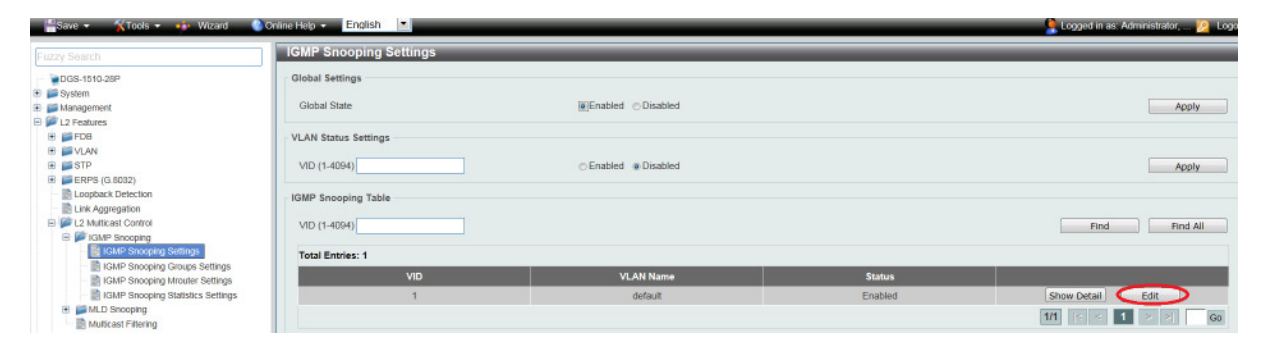

- i. Minimum Version = definiert auf welche minimale IGMP Snooping Version das Gerät reagiert
- ii. Fast Leave = beschleunigt das "Verlassen" der IGMP-Gruppe durch den Client bei der Benutzung von IGMPv2 und/oder IGMPv3,
- iii. Report Supression = verringert die Anzahl der IGMP-Meldungen an den Router bei IGMPv2 und/oder IGMPv3
- iv. Querry Version = definiert die Zusammenfassung der einzelnen Multicast Gruppen, bitte die Version 3 auswählen
- v. mittels "Apply" bestätigen Sie Ihre Eingabe
- e. Tragen Sie somit folgende Werte ein:
  - i. Minimum Version = 2
  - ii. Fast Leave = Enabled
  - *iii. Querier State = Enabled*
  - *iv.* Query Version = 3
  - v. mittels "Apply" bestätigen Sie Ihre Eingabe

| Building Networks for People         | Fan O Poe Mode @Reset             | Stark D               | ×                                   |
|--------------------------------------|-----------------------------------|-----------------------|-------------------------------------|
|                                      | IGMP Snooping VLAN Settings       |                       |                                     |
| 📲 Save 👻 🕺 🏹 Tools 👻 🚸 Wiz           | IGMP Snooping VLAN Settings       |                       | .ogged in as: Administrator, 🙍 Logo |
| Fuzzy Search                         | VID (1-4094)                      | 1                     |                                     |
| DGS-1510-28P                         | Status                            | © Enabled C Disabled  |                                     |
| 🗈 📁 System                           | Minimum Version                   | 1                     |                                     |
| 🗉 📁 Management                       | Fast Leave                        | Enabled      Disabled | Apply                               |
| E 📁 L2 Features                      | Report Suppression                | Enabled      Disabled |                                     |
| 🖲 🃁 FDB                              | Suppression Time (1-300)          | 10                    |                                     |
|                                      | Querier State                     | Enabled      Disabled |                                     |
|                                      | - new Version                     | 3                     | Appiy                               |
| - Eoopback Detection                 | Query Interval (1-31744)          | 125 sec               |                                     |
| <ul> <li>Link Aggregation</li> </ul> | Max December Time (4.25)          | 10                    |                                     |
| E L2 Multicast Control               | Max Response Time (1-25)          |                       | Find Find All                       |
| E IGMP Snooping                      | Robustness Value (1-7)            | 2                     |                                     |
| IGMP Shooping Settings               | Last Member Query Interval (1-25) | 1 sec                 |                                     |
| IGMP Snooping Mrouter Set            |                                   | © Enabled             |                                     |
| IGMP Snooping Statistics Se          | Proxy Reporting                   | Source Address        | w Detail Edit                       |
| 🕀 📁 MLD Snooping                     |                                   | Apply                 |                                     |
| Multicast Filtering                  |                                   |                       |                                     |
|                                      |                                   |                       |                                     |

# Die Option "Querier State" darf nur am DGS-1510-52XMP Core (192.168.10.103/24) in diesem Beispielaufbau aktiviert werden, da es im IGMP-Snooping nur einen Querrier geben darf.

Sollte Ihr Design vom Testaufbau abweichend sein, so empfiehlt sich das Gerät, an welchem die IGMP-Quellen anliegen als Querrier zu definieren.

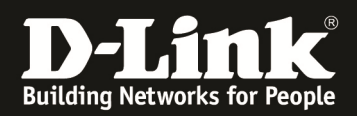

#### [Unterbinden des Weiterleitens der unregistierten Gruppen an die Engeräte ] a. L2 Features -> L2 Multicast Control -> Multicast Filtering

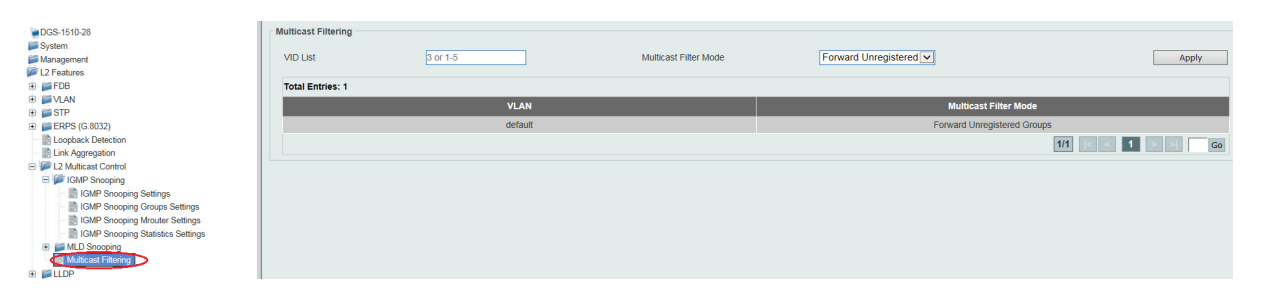

a. Tragen Sie im VLAN List Feld die VLAN ID "1" ein und stellen den Modus auf "Filter Unregistered Groups" und bestätigen dies mit "Apply"

|                                         | Multicast Filtering<br>VID List<br>Total Entries: 1 |         | Multicast Filter Mode |                      | Apply              |
|-----------------------------------------|-----------------------------------------------------|---------|-----------------------|----------------------|--------------------|
| 🗉 📁 VLAN                                |                                                     | VLAN    |                       | Multicast Filter N   | lode               |
| 🖲 🃁 STP                                 |                                                     |         |                       |                      |                    |
| ERPS (G.8032)                           |                                                     | default |                       | Forward Unregistered | Groups             |
| Loopback Detection     Link Aggregation |                                                     |         |                       |                      | 1/1  < < 1 > >  Go |
| E PL2 Multicast Control                 |                                                     |         |                       |                      |                    |

Mit dieser Anpassung werden keine Multicast Datenströme mehr unangefordert an die Endgeräte mehr weitergeleitet.

Einzig an Clients, welche per IGMP Join nach dedizierten Datenströmen anfragen, werden genau diese übertragen.

## Bitte beachten Sie, dass Sie alle Anpassungen entsprechend speichern.

| Save                                                                                                    | a 🗸 English 💌                            | S Logged in as: Administrator, 💋 Logge |
|----------------------------------------------------------------------------------------------------|------------------------------------------|----------------------------------------|
| Save Comparation     Save Comparation     System     System     Departures     L2 Peatures     Comparation     Comparation     Save Comparation | e Configuration<br>e Path Criterifig clg | Accity                                 |

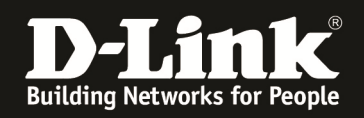

[Triax TDX Multicast Streams definieren.]

Für die Konfigurationen der TDX nutzen Sie sich bitte die verfügbare Dokumentation des Triax-Support, oder kontaktieren Sie diesen direkt.

Definieren Sie die zu verwendenden IP-Multicast IP Adressen und Ports. Zudem stellen Sie sicher, dass die Option RTP aktiviert ist, da diverse IPTV TV-Endgeräte (z.B. Panasonic TV) nur dieses Protokoll unterstützen.

|                    |                   |            |              |       |                             |        | ADMIN.   | LOG    | 001 |
|--------------------|-------------------|------------|--------------|-------|-----------------------------|--------|----------|--------|-----|
| TRIAX              |                   | TD         | X Service To | loo   |                             |        |          | APPLY  |     |
| System             | <b>≱</b><br>Input | \$<br>ca   | Output       | Netwo | rk Channe                   | l list | llist Se |        |     |
| Home > Output > IF | Output Priorit    | y 1 Setup  |              |       |                             |        |          |        |     |
| IP OUTPUT PRIOR    | RITY 1            | IP address | Port         | -     | Services                    | RTP    | Setup    | Delete |     |
| IP packet ratio    |                   | 239.0.1.1  | 1234         |       | RTL Tele<br>Letzebuerg 23.5 |        | ø        | ₪      | ^   |
| 7                  | ~                 | 239.0.1.2  | 1234         |       | GERMAN TOTE TV              |        | ø        | ₪      |     |
|                    |                   | 239.0.1.3  | 1234         |       | BR new2                     |        | ¢        | ₪      |     |
|                    |                   | 239.0.1.4  | 1234         |       | BT new2                     |        | ø        | ₪      |     |
|                    |                   | 239.0.1.5  | 1234         |       | Chamber TV                  |        | ø        | ₪      | ~   |
|                    |                   |            |              |       | Reset output                |        | Subn     | iit    |     |

Weiterhin ist es für diverse Endgeräte (z.B. Panasonic TV) notwendig die Reihenfolge (LCN) in der M3U-Playlist zu definieren.

| FRIAX                               |                                  | TD | X Service Tool           |        |                 |        | APPLY                  |
|-------------------------------------|----------------------------------|----|--------------------------|--------|-----------------|--------|------------------------|
| iiiii<br>System 1                   | tinput CA                        |    | Output                   | etwork | Channe          | l list | Services               |
| Home > Network                      |                                  |    |                          |        |                 | _      |                        |
| DVB-T                               | DVB-C                            | ^  | <u>Services</u>          | LC     | <u>N number</u> | HD L   | <u>_CN</u> ( 🗹 enable) |
| Network ID<br>12289                 | Network ID 40961                 |    | TV Lux HD                | 6      | j               | 0      |                        |
| Network name                        | Network name                     |    | TELEIPPICA 2             | 7      | 7               | 0      |                        |
| TDX-NET                             | TDX-NET                          |    | RTL Tele Letzebuerg 23.5 | 1      | L               | 0      |                        |
| Set original ID<br>Orig. network ID | Orig. network ID                 |    | GERMAN TOTE TV           | 2      | 2               | 0      |                        |
| 43962                               | 70                               |    | Chamber TV               | з      | }               | 0      |                        |
| NIT Standard  OVB O Nordig          | NIT Standard                     |    | BT new2                  | 4      | ł               | 0      |                        |
| EIT:<br>Full Actual - Full Other V  | EIT:<br>Full Actual - Full Other |    | BR new2                  | 5      | 5               | 0      |                        |
| No barker 🖂                         | No barker                        |    |                          |        |                 | _      |                        |

Mittels Submit & Apply übernehmen Sie diese Einstellungen.

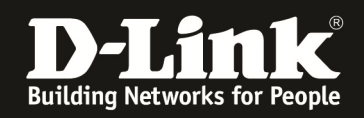

Die für IPTV TV's notwendige M3U-Playlist können Sie direkt von der TDX herunterladen.

Passen Sie hierzu die URL folgendermaßen an:

<http://Management-IP Ihrer TDX>/satip.m3u

In diesem Beispiel lautet die URL somit " http://192.168.0.100/satip.m3u ". Speichern Sie die M3U-Datei um diese dann auf den TV-Geräten einzuspielen.

In unserem Beispiel sieht die M3U-Datei folgendermaßen aus.

```
#EXTM3U
#EXTINF:0,1. RTL Tele Letzebuerg 23.5
rtp://239.0.1.1:1234?stype=1&onid=43962&tsid=0&svcid=6
#EXTINF:0,2. GERMAN TOTE TV
rtp://239.0.1.2:1234?stype=1&onid=43962&tsid=0&svcid=3
#EXTINF:0,5. BR new2
rtp://239.0.1.3:1234?stype=1&onid=43962&tsid=0&svcid=2
#EXTINF:0,4. BT new2
rtp://239.0.1.4:1234?stype=1&onid=43962&tsid=0&svcid=1
#EXTINF:0,3. Chamber TV
rtp://239.0.1.5:1234?stype=1&onid=43962&tsid=0&svcid=5
#EXTINF:0,7. TELEIPPICA 2
rtp://239.0.1.6:1234?stype=1&onid=43962&tsid=0&svcid=7
#EXTINF:0,6. TV Lux HD
rtp://239.0.1.7:1234?stype=1&onid=43962&tsid=0&svcid=4
```

,,

Die rot-Markierte Nummer ist die LCN Nummer, welcher der Nummerierung der Streams in den Endgeräten dient.

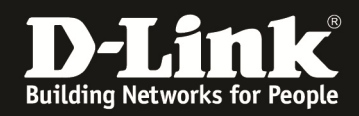

#### [IP-Multicast Datenstrom prüfen]

Auf der Webseite <u>www.dvbviewer.com</u> ist <u>kostenpflichtig</u> der DVB-Viewer erhältlich. Mittels des dort verfügbaren Tools "Transedit" kann die Qualität des Streams relativ leicht geprüft werden.

| Name<br>DVB-T Europe                             | nsponders\iv | ew DVB IP   | TV.ini           | Transpon            | ders: 7    |          |                          |                |           |
|--------------------------------------------------|--------------|-------------|------------------|---------------------|------------|----------|--------------------------|----------------|-----------|
| DVB-T Europe                                     | Position     | DiseqC      |                  | A IP Addr.          | Sou        | rce IP   | Pot D                    | escription     |           |
|                                                  | Terrestrial  |             |                  | 239.0.1.            | 1 0.0.0    | 0.0      | 1234                     |                |           |
| OVB-T France                                     | Terrestrial  |             |                  | 239.0.1.            | 2 0.0.0    | 0.0      | 1234                     |                |           |
| OVB-T Taiwan                                     | Terrestrial  |             | - 1              | 239.0.1.            | 3 0.0.0    | 0.0      | 1234                     | 1              |           |
| VB-T United Kingdom                              | Terrestrial  |             | - (              | 239.0.1.4           | 4 0.0.0    | 0.0      | 1234                     |                |           |
| Hotbird 13.0°F                                   | 13.0° F      | B/A         | - \              | 239.0.1.            | 5 0.0.0    | 0.0      | 1234                     | 1              |           |
| SBD-T                                            | Terrestrial  | 2,          |                  | 239.0.1.            | 5 0.0.0    | 0.0      | 1234                     |                |           |
| (abel Deutschland                                | Cable        |             |                  | 239.0.1             | 7 0.0.0    | 0.0      | 1234                     |                |           |
| Vetherlands: RFKAM + C                           | Cable        |             | _                |                     |            |          |                          |                |           |
|                                                  | DVBIPTV      | -           |                  |                     |            | _        |                          |                |           |
| Vorwav                                           | Cable        |             |                  | × <                 |            |          |                          |                |           |
| Save                                             | ave as       | Up          | date             | Ana                 | lyze       | Blind So | can Sca                  | n Selected     | Scan All  |
| e: DVB IPTV V Nar                                | me: New [    | OVB IPTV    |                  | IP Address          | : 239.0.1. | 7        | Description:             |                |           |
|                                                  |              |             |                  |                     |            |          |                          |                |           |
| t N <u>o</u> . 0                                 |              |             |                  | So <u>u</u> rce IP: | 0.0.0.0    |          |                          |                |           |
|                                                  |              |             |                  | Port:               | 1234       |          |                          |                |           |
|                                                  |              | _           |                  | _                   |            |          |                          |                |           |
| Apply                                            | New List     |             | Delete           | Apply               | · · · · ·  | Add      | Cut                      | Сору           | Paste     |
| TS Analyzer - New DVB IPTV -<br>Tree Entries: 60 | IPTV Network | Device (1)  |                  |                     |            |          |                          |                | - 0       |
| Transponder                                      |              | P           | ID 🔺             | Stream Type         | Packets    | Missi    | Data Rate                | Percent        | Service   |
| Network = New DVB IPT                            | ۲V           | 0           | 0x0000           | PAT                 | 53         | 0        | 13.32 kbps               | 0.28%          |           |
| IP Address = 239.0.1.7 Port = 1234               |              | 1           | 0x0001           | CAT                 | 53         | 0        | 13.32 kbps               | 0.28%          |           |
| Port = $1254$<br>P PAT PID = 0                   |              | 17          | 0x0011           | SDT                 | 3          | 0        | 0.75 kbps                | 0.02%          |           |
| CAT PID = 1                                      |              | 35          | 0x0023           | H.264 Video         | 14721      | 0        | 3.70 Mbps                | 78.18%         | TV Lux HD |
| SDT PID = 17 - Actual TS                         | 5            | 103         | 0x0024           | ECM/EMM             | 1610       | 0        | 404 58 kbps              | 2.77%          | IV LUX HD |
| G sorrib - II Accuarte                           |              | 103         | 0x0068           | ECM/EMM             | 1618       | 0        | 406.60 kbps              | 8.59%          |           |
|                                                  |              |             |                  |                     |            |          | 40.51.11                 |                |           |
|                                                  |              | 170         | 0x00AA           | ECM/EMM             | 197        | 0        | 49.51 kbps               | 1.05%          |           |
|                                                  |              | 170<br>1008 | 0x00AA<br>0x03F0 | PMT                 | 197<br>53  | 0        | 49.51 kbps<br>13.32 kbps | 1.05%<br>0.28% | TV Lux HD |
|                                                  |              | 170<br>1008 | 0x00AA<br>0x03F0 | ECM/EMM<br>PMT      | 197<br>53  | 0        | 49.31 kbps<br>13.32 kbps | 1.05%<br>0.28% | TV Lux HD |

Für die genaue Anleitung zur Benutzung des Tools "Transedit" konsultieren Sie bitte den Anbieter oder das verfügbare Handbuch.

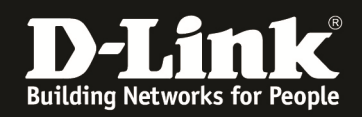

### TIPP:

Bei Verfügbarkeit von mehreren NIC oder IP-Adressen an Ihrem Test-Client empfiehlt es sich dem Tool "Transedit" manuell das zu verwendende Interface/IP-Adresse mitzuteilen.

| Name                       | Position    | Dise   | Settings X tion                                      |     |
|----------------------------|-------------|--------|------------------------------------------------------|-----|
| DVB-T Europe               | Terrestrial |        | General Scanner Analyzer Preview Teletext (Hardware) |     |
| DVB-T France               | Terrestrial |        | Device: Add Delete Tuper Type:                       |     |
| DVB-T Taiwan               | Terrestrial |        |                                                      |     |
| DVB-T United Kingdom       | Terrestrial |        | DVB IPTV V                                           |     |
| Hotbird 13.0°E             | 13.0° E     | B/A    | Usage:                                               |     |
| ISBD-T                     | Terrestrial |        | Normal                                               |     |
| Kabel Deutschland          | Cable       |        | Ground                                               |     |
| Netherlands: REKAM + C     | Cable       |        |                                                      |     |
| New DVB IPTV               | DVB IPTV    |        |                                                      |     |
| Norway                     | Cable       |        | Detect Devices                                       | 3   |
| Save Sa                    | ave as      |        | Retune<br>attempts: 0 - cted Scar                    | All |
| pe: DVB IPTV V <u>N</u> an | ne: New I   | OVB IP | Buffered TS Packets: 7                               |     |
| · NI- 0                    |             |        | Alleria                                              |     |

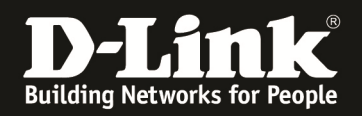

Auf der Webseite <u>www.videolan.org</u> ist der VLC-Mediaplayer erhältlich. Mit diesem kann auch die Qualität eines Multicast-Streams geprüft werden.

Rufen Sie einen Multicast Stream z.B. über die Multicast IP Adresse 239.0.1.1 Port 1234 ab

a. Starten des VLC und Abrufen eines Netzwerkstream

|   | ۸ 🛓   | /LC media player                     | States and           |               |
|---|-------|--------------------------------------|----------------------|---------------|
| l | Me    | dien Wiedergabe Audio Video          | Untertitel Werkzeuge | Ansicht Hilfe |
|   |       | Datei öffnen                         | Ctrl+O               |               |
| I |       | Mehrere Dateien öffnen               | Ctrl+Shift+O         |               |
| ł |       | Ordner öffnen                        | Ctrl+F               |               |
|   | ٢     | Medium öffnen                        | Ctrl+D               |               |
|   | 1     | Netzwerkstream öffnen                | Ctrl+N               |               |
|   |       | Aufnahmegerät öffnen                 | Ctrl+C               |               |
| l |       | Ort aus Zwischenablage öffnen        | Ctrl+V               |               |
| l |       | Zuletzt geöffnete Medien öffnen      | •                    |               |
| l |       | Wiedergabeliste in Datei speichern . | Ctrl+Y               |               |
|   |       | Konvertieren/Speichern               | Ctrl+R               |               |
|   | ((o)) | Stream                               | Ctrl+S               |               |
|   |       |                                      |                      |               |

b. Abrufen der Multicast Adresse via RTP Protokoll (rtp://@239.0.1.1:1234)

| Å | Medien öffnen                             |  |  |  |  |  |  |  |  |  |
|---|-------------------------------------------|--|--|--|--|--|--|--|--|--|
|   | Datei  Medium                             |  |  |  |  |  |  |  |  |  |
|   | Netzwerkprotokoll                         |  |  |  |  |  |  |  |  |  |
|   | Bitte geben Sie eine Netzwerkadresse ein: |  |  |  |  |  |  |  |  |  |
|   | rtp://@239.0.1.1:1234                     |  |  |  |  |  |  |  |  |  |
|   | http://www.example.com/stream.avi         |  |  |  |  |  |  |  |  |  |

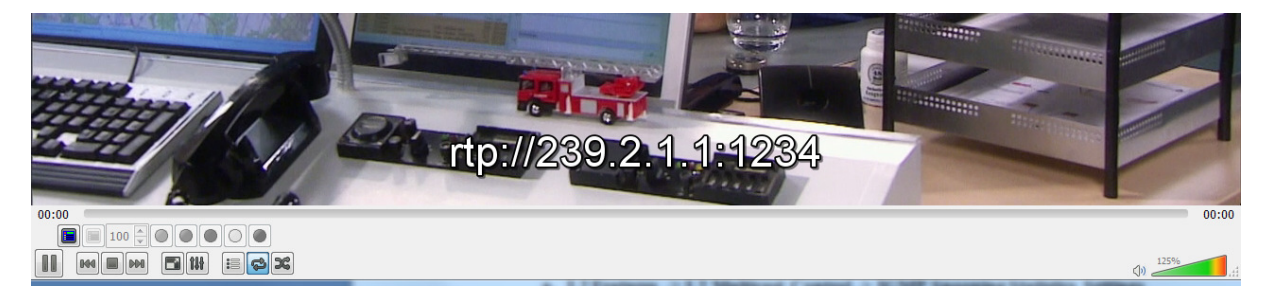

Über die Option "Werkzeuge" können Sie sich die "Medieninformationen" oder "Codec-Informationen" anzeigen lassen.

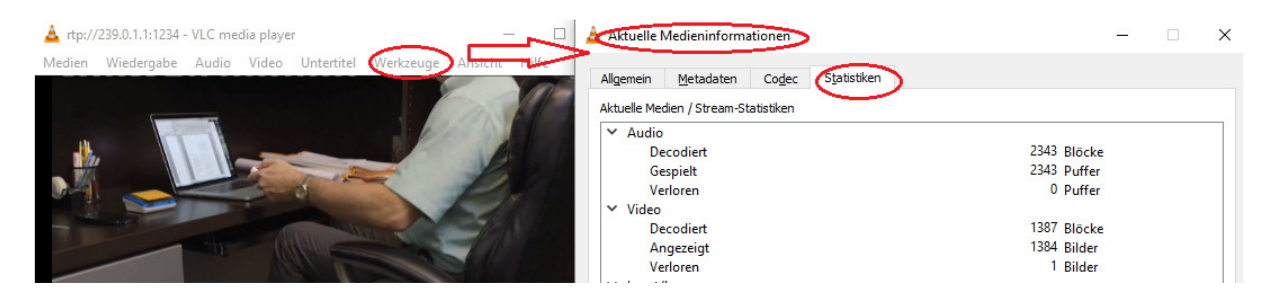

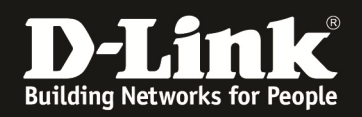

#### [IP-Multicast Datenstrom prüfen]

Um die korrekte Funktion von IGMP zu prüfen können Sie folgendermaßen vorgehen.

- 1.) Verbinden zum Switch (z.B. 192.168.10.103/101/7)
  - a. L2 Features -> L2 Multicast Control -> IGMP Snooping Statistics Settings
     i. IGMP-Snooping Statistics am Querrier (192.168.10.103) An diesem Switch ist kein Endgerät angeschlossen.

| <b>D-Link</b><br>Building Networks for People | DGS-1510-<br>RPS C<br>Con. C<br>Fan<br>OK<br>Fail Rese | 52XMP                   |             |              |              |       |                           |       |       |        | 50 50 52 | Stack ID | PoE<br>LED<br>tode |              | ,            | kefresh Interval<br>10 secs 🔽 |
|-----------------------------------------------|--------------------------------------------------------|-------------------------|-------------|--------------|--------------|-------|---------------------------|-------|-------|--------|----------|----------|--------------------|--------------|--------------|-------------------------------|
| 📲 Save 👻 🏋 Tools 👻 🎌 Wizard                   | Online                                                 | Help 👻                  | 🕑 Surv      | eillance Mo  | de English   | × -   |                           |       |       |        | _        |          | ي 🌒                | .ogged in as | Administrate | ar, <u>19</u> Logoi           |
| uzzy Search                                   | IGMP Snooping Statistics Settings                      |                         |             |              |              |       |                           |       |       |        |          |          |                    |              |              |                               |
| DGS-1510-52XMP                                | IGN                                                    | IP Snoo                 | ping Statis | tics Setting | S            |       |                           |       |       |        |          |          |                    |              |              |                               |
| System                                        |                                                        |                         |             |              |              |       |                           |       |       |        |          |          |                    |              |              |                               |
| management 📁                                  | St                                                     | Statistics VID (1-4094) |             |              |              |       | From Port To Port         |       |       |        |          |          |                    |              |              |                               |
| D2 Features                                   | 1                                                      | All                     | × .         |              |              |       |                           | eti   | 1/0/1 | $\sim$ | ett      | 1/0/1    | $\sim$             |              |              | Clear                         |
| 🖲 📁 FDB                                       |                                                        |                         |             | _            |              |       |                           |       |       |        |          |          |                    |              |              |                               |
| 🗄 📁 VLAN                                      | IGN                                                    | IP Snoo                 | ping Statis | tics Table - |              |       |                           |       |       |        |          |          |                    |              |              |                               |
| 🗄 📁 STP                                       |                                                        |                         |             |              |              |       |                           |       |       |        |          |          |                    |              |              |                               |
| ERPS (G.8032)                                 | Fi                                                     | nd Type                 |             |              | VID (1-4094) |       | From Port To Port         |       |       |        |          |          |                    |              |              |                               |
| Loopback Detection                            |                                                        |                         |             |              |              |       | what for a set of the set |       |       |        |          | Find All |                    |              |              |                               |
| - 📰 Link Aggregation                          |                                                        | /LAN                    |             | *            | L            |       | eth/0/1 eth/0/1 eth/0/1   |       |       |        |          | ring All |                    |              |              |                               |
| E Di L2 Multicast Control                     |                                                        |                         |             |              |              |       |                           |       |       |        |          |          |                    |              |              |                               |
| E 📁 IGMP Snooping                             | 10                                                     | tai Entri               | les: 1      |              |              |       |                           |       |       |        |          |          |                    |              |              |                               |
| IGMP Snooping Settings                        |                                                        |                         |             | IGN          | IPv1         |       |                           |       | IGM   | Pv2    |          |          |                    | IGN          | IPv3         | <u> </u>                      |
| GMP Snooping Groups Settings                  |                                                        |                         | RY          |              | п            |       |                           | RY    |       |        | тх       |          |                    | ¥            | т            | × \                           |
| IGMP Snooping Mrouter Settings                |                                                        | -                       |             |              |              |       |                           | 101   |       |        |          |          |                    | ×            |              |                               |
| IGMP Snooping Statistics Setting              |                                                        |                         | Report      | Query        | Report       | Query | Report                    | Query | Leave | Report | Query    | Leare    | Report             | Query        | Report       | Query                         |
| E MLD Snooping                                |                                                        | 1                       | 0           | 0            | 0            | 0     | 0                         | 0     | 0     | 0      | 0        | 0        | 467                | 0            | 0            | 65                            |
| Multicast Fitering                            |                                                        |                         |             |              |              |       |                           |       |       |        |          | `        | 414                |              |              |                               |
| H 📁 LLDP                                      |                                                        |                         |             |              |              |       |                           |       |       |        |          |          | 1/1                |              | 1 2 2        | Go                            |
| El L3 Features                                |                                                        |                         |             |              |              |       |                           |       |       |        |          |          |                    |              |              |                               |

ii. IGMP-Snooping am Access-Switch 1 (192.168.10.101) An diesem Switch ist 1x Panasonic IPTV-TV Endgerät angeschlossen

| <b>D-Link</b><br>Building Networks for People                  | Console //<br>Fan • F<br>OK •<br>Fail •<br>DGS-1510-28 | nk<br>wit<br>Mode<br>P |               |              | H     |        |         | Ë      |         | 1<br>1<br>1<br>1<br>1<br>1<br>1<br>1<br>1<br>1<br>1<br>1<br>1<br>1<br>1<br>1<br>1<br>1<br>1 | ink Act |           |             |              | 10 secs 🗸         |
|----------------------------------------------------------------|--------------------------------------------------------|------------------------|---------------|--------------|-------|--------|---------|--------|---------|---------------------------------------------------------------------------------------------|---------|-----------|-------------|--------------|-------------------|
| 📲 Save 🗸 🕺 🙀 Wizard                                            | Conline H                                              | elp 👻 🙆 Su             | rveillance Mo | ode Englis   | h 🗸   | _      | _       | _      | _       | _                                                                                           | _       | <u></u> L | ogged in as | Administrate | or, <u> /</u> Log |
| uzzy Search                                                    | • IGMF                                                 | Snooping               | Statistic     | s Settings   |       | _      | _       | _      | _       | _                                                                                           | _       | _         | _           |              |                   |
| DGS-1510-28P                                                   | IGMP                                                   | Snooping Stati         | stics Settin  | qs           |       |        |         |        |         |                                                                                             |         |           |             |              |                   |
| System                                                         |                                                        |                        |               |              |       |        |         |        |         |                                                                                             |         |           |             |              |                   |
| H 📁 Management                                                 | Stat                                                   | stics                  |               | VID (1-      | 4094) |        | Fro     | m Port |         | To                                                                                          | Port    |           |             |              |                   |
| 1 2 Features                                                   | All                                                    |                        | ~             |              |       |        | et      | h1/0/1 | ~       | et                                                                                          | h1/0/1  | × 1       |             |              | Clear             |
| 🐑 📁 FDB                                                        |                                                        |                        |               |              |       |        |         |        |         |                                                                                             |         |           |             |              |                   |
| 🐑 📁 VLAN                                                       | IGMP                                                   | Snooping Stati         | istics Table  |              |       |        |         |        |         |                                                                                             |         |           |             |              |                   |
| <ul> <li>STP</li> <li>STP</li> <li>STP</li> <li>STP</li> </ul> |                                                        | -                      |               |              |       |        |         |        |         |                                                                                             |         |           |             |              |                   |
| Loophack Dataction                                             | Find                                                   | Type                   |               | VID (1-4094) |       | FR     | om Pon  |        | To Port |                                                                                             |         |           |             |              |                   |
| Link Appreciation                                              | VU                                                     | AN                     | ~             |              |       | e      | th1/0/1 | $\sim$ | eth1/0/ | /1                                                                                          | $\sim$  |           | Find        |              | Find All          |
| C I L2 Multicast Control                                       |                                                        |                        |               |              |       |        |         |        |         |                                                                                             |         |           |             |              |                   |
| E Dig IGMP Snooping                                            | Tota                                                   | Entries: 1             |               |              |       |        |         |        |         |                                                                                             |         |           | -           |              |                   |
| IGMP Snooping Settings                                         |                                                        |                        | IG            | MPv1         |       |        |         | IGN    | IPv2    |                                                                                             |         |           | IGN         | IPv3         |                   |
| IGMP Snooping Groups Settings                                  | VI                                                     | ) F                    | x             | Т            | x     |        | RX      |        |         | тх                                                                                          |         | R         | x           | 1            | x                 |
| IGMP Snooping statistics Setting                               |                                                        | Report                 | Query         | Report       | Query | Report | Query   | Leave  | Report  | Query                                                                                       | Leave   | Report    | Query       | Report       | Query             |
| MLD Snooping                                                   |                                                        | 0                      | 0             | 0            | 0     | 0      | 0       | 0      | 0       | 0                                                                                           | 0       | 50        | 20          | 50           | 20                |
| Multicast Filtering                                            |                                                        | 0                      | 0             | 0            | 0     | 0      | 0       | 0      | 0       | 0                                                                                           | 0       | 20        | 30          | 30           | 30                |
| 🗉 🃁 LLDP                                                       |                                                        |                        |               |              |       |        |         |        |         |                                                                                             |         | 171       | × <         |              | Go                |
| 1 2 Features                                                   |                                                        |                        |               |              |       |        |         |        |         |                                                                                             |         |           |             |              |                   |

i. IGMP-Snooping am Access-Switch 1 (192.168.10.101) An diesem Switch ist 1x Notebook mit VLC & DVB-Viewer angeschlossen

| <b>D-Link</b><br>Building Networks for People | Console<br>Fan<br>DGS-15 | 0<br>Eal<br>Fail<br>10-28 | Reset        |              |              |       |        |        |        | nk Act<br>1000H Link Ac |       | ik Act | :+ ID    |             |              | 10 secs V        |
|-----------------------------------------------|--------------------------|---------------------------|--------------|--------------|--------------|-------|--------|--------|--------|-------------------------|-------|--------|----------|-------------|--------------|------------------|
| 💾 Save 🗸 🕺 🏹 Tools 🚽 🕐 Wizard                 | 😮 Onlir                  | ne Help                   | 👻 🧕 Sun      | veillance Mo | de English   | ~     | _      | _      | _      | _                       | _     | _      | <u>)</u> | ogged in as | Administrato | r, <u>1</u> Logo |
| Fuzzy Search                                  | ^ IC                     | MP Si                     | nooping      | Statistic    | s Settings   | _     | _      | _      | _      | _                       | _     | _      | _        | _           | _            |                  |
| BGS-1510-28                                   | 10                       | SMP Sno                   | oping Statis | tics Setting | 15           |       |        |        |        |                         |       |        |          |             |              |                  |
| System                                        |                          |                           |              |              |              |       |        |        |        |                         |       |        |          |             |              |                  |
| - 📁 Management                                |                          | Statistics                | s            |              | VID (1-4     | 094)  |        | Fro    | m Port |                         | To F  | Port   |          |             |              |                  |
| E2 Features                                   |                          | All                       |              | ~            |              |       |        | et     | 1/0/1  | ~                       | eti   | h1/0/1 | $\sim$   |             |              | Clear            |
| 🕀 🃁 FDB                                       |                          |                           |              |              |              |       |        |        |        |                         |       |        |          |             |              |                  |
| 🗉 🃁 VLAN                                      | 10                       | GMP Sno                   | oping Statis | tics Table   |              |       |        |        |        |                         |       |        |          |             |              |                  |
| 🕀 📁 STP                                       |                          |                           |              |              |              |       |        |        |        |                         |       |        |          |             |              |                  |
| ERPS (G.8032)                                 |                          | Find Typ                  | е            |              | VID (1-4094) |       | Fro    | m Port |        | To Port                 |       |        |          |             |              |                  |
| E Loopback Detection                          |                          | VLAN                      |              | ~            |              |       | et     | h1/0/1 | ~      | eth1/0/                 | 1     | $\sim$ |          | Find        |              | ind All          |
| Elik Aggregation                              |                          |                           |              |              |              |       |        |        |        |                         |       |        |          |             |              |                  |
| E D IGMP Snooping                             |                          | Total Ent                 | tries: 1     |              |              |       |        |        |        |                         |       |        |          |             |              |                  |
| IGMP Snooping Settings                        |                          |                           |              | IGN          | IPv1         |       |        |        | IGM    | Pv2                     |       |        |          | IGM         | IPv3         |                  |
| IGMP Snooping Groups Settings                 |                          |                           | RJ           |              | ס            |       |        | RX     |        |                         |       |        | R        | x           |              |                  |
| IGMP Snooping Statistics Setting              |                          |                           | Report       | Query        | Report       | Query | Report | Query  | Leave  | Report                  | Query | Leave  | Report   | Query       | Report       | Query            |
| 🕀 📁 MLD Snooping                              |                          | 4                         | 0            | 0            | 0            | 0     | 0      | 0      | 0      | 0                       | 0     | 0      | 450      | 60          | 440          | 60               |
| Multicast Filtering                           |                          |                           |              | 5            | 0            | 2     | 3      | 0      | 3      | 0                       | 0     | U      | -50      | 50          | 440          |                  |
| 🕀 🃁 LLDP                                      |                          |                           |              |              |              |       |        |        |        |                         |       |        | 1/1      |             | 1 2 2        | Go               |

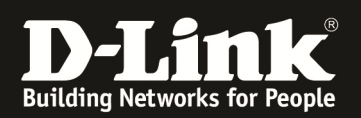

#### b. L2 Features -> L2 Multicast Control -> IGMP Snooping Group Settings

i. IGMP-Snooping Statistics am Querrier (192.168.10.103) An diesem Switch ist kein Endgerät angeschlossen. Die Access-Switches (Port 1/0/51 & 1/0/52) fragen insgesamt 3 Streams ab (239.0.1.1 & 239.0.1.4 & 239.0.1.6)

| GMP Snooping Settings     GMP Snooping Groups Settings     GMP Snooping Mrouter Settings     GMP Snooping Mrouter Settings     MD Snooping | VID (1-4094 | ) Group Addres<br>O | S              |    |          | Find Find All    |
|----------------------------------------------------------------------------------------------------|-------------|---------------------|----------------|----|----------|------------------|
| Multicast Filtering                                                                                                    | VID         | Group Address       | Source Address | FM | Exp(sec) | Ports            |
| DP                                                                                                    | 1           | 239.0.1.1           | *              | EX | 213      | 1/0/51           |
| atures                                                                                                    | 1           | 239.0.1.4           | *              | EX | 211      | 1/0/51           |
|                                                                                                    | 1           | 239.0.1.6           | •              | EX | 213      | 1/0/52           |
| ity                                                                                                    | 1           | 239.255.255.250     | *              | EX | 213      | 1/0/51-1/0/52    |
| pring                                                                                                    |             |                     |                |    | 1/1      | 1  < < 1 > >  Go |

ii. IGMP-Snooping am Access-Switch 1 (192.168.10.101) An diesem Switch ist 1x Panasonic IPTV-TV Endgerät angeschlossen (Port 1/0/5), dieses Endgerät ruft aktuell 1 Stream ab (239.0.1.6)

|                | VID<br>VID (I-4094)<br>(1) (I-4094)<br>(2) I<br>Total Entries: 2 | Group Address   | Group Address  |    | Find      | Find All |
|----------------|------------------------------------------------------------------|-----------------|----------------|----|-----------|----------|
| El L3 Features | VID                                                              | Group Address   | Source Address | FM | Exp(sec)  | Ports    |
| CoS ACL        | 1                                                                | 239.0.1.6       | •              | EX | 251       | 1/0/5    |
| Security       | 1                                                                | 239.255.255.250 | *              | EX | 178       | 1/0/5    |
| CAM            |                                                                  |                 |                |    | 1/1 < < 1 | > >  Go  |

 iii. IGMP-Snooping am Access-Switch 1 (192.168.10.101) An diesem Switch ist 1x Notebook mit VLC & DVB-Viewer angeschlossen (Port 1/0/9), dieser Client ruft aktuell 2 Streams parallel ab (239.0.1.1 & 239.0.1.4)

| GMP Snooping Settings     GMP Snooping Groups Settings     GMP Snooping Mrouter Settings     GMP Snooping Statistics Setting      MLD Snooping     LDP     LDP | IGMP Snoopin<br>VID (1-4094<br>Total Entries | ng Groups Table Group Address O |                |    |          | Find Find All |
|----------------------------------------------------------------------------------------------------|----------------------------------------------|---------------------------------|----------------|----|----------|---------------|
| .3 Features                                                                                                    | VID                                          | Group Address                   | Source Address | FM | Exp(sec) | Ports         |
| loS<br>\CL                                                                                                    | 1                                            | 239.0.1.1                       | ×              | EX | 155      | 1/0/9         |
| ecurity                                                                                                    | 1                                            | 239.0.1.4                       | *              | EX | 155      | 1/0/9         |
| )AM<br>tonitoring                                                                                                    | 1                                            | 239.255.255.250                 | ×              | EX | 158      | 1/0/9,1/0/15  |

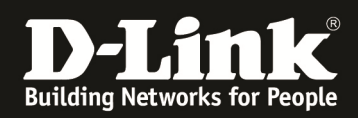

#### Mittels des IGMP-Snooping MRouter Port können Sie den Multicast Eingang an den Access-Switches prüfen:

#### Access-Switch 192.168.10.7

| DGS-1510-28     System     DGS-1510-28     Monagement     Dispanse     L2 Features     PGB     F08     STP     EFPS (0.8032)     Dispace Detection     Link Aggregation | IGMP Snooping Mrouter Settings<br>VID (1-4094)<br>IGMP Snooping Mrouter Table<br>VID (1-4094)<br>Total Entries: 1 | Configuration<br>Port | From Port | To Port<br>eth1/0/1 | Apply Delete<br>Find Find All |
|----------------------------------------------------------------------------------------------------|----------------------------------------------------------------------------------------------------|-----------------------|-----------|---------------------|-------------------------------|
| E F IGMP Snooping                                                                                                    | VID                                                                                                    |                       |           | Puris               |                               |
| IGMP Snooping Settings                                                                                                    | 1                                                                                                    |                       |           | (1/0/28 (Dynamic)   |                               |
| IGMP Snooping Groups Settings                                                                                                    |                                                                                                    |                       |           |                     | 1/1 < 1 > > Go                |

#### Access-Switch 192.168.10.101

| DGS-1510-28P                     | IGMP Snooping Mrouter Settings - |               |            |                   |                  |
|----------------------------------|----------------------------------|---------------|------------|-------------------|------------------|
| 🗉 📁 System                       |                                  |               |            |                   |                  |
| 🗈 📁 Management                   | VID (1-4094)                     | Configuration | From Port  | To Port           |                  |
| E Peatures                       |                                  | Port          | eth1/0/1 ~ | eth1/0/1 ~        | Apply Delete     |
| 🖭 🃁 FDB                          |                                  |               | culti of 1 | curry of 1        |                  |
| 🕀 📁 VLAN                         | IGMP Snooping Mrouter Table      |               |            |                   |                  |
| 🕀 📁 STP                          | Tomin Shooping inrouter rubic    |               |            |                   |                  |
| ERPS (G.8032)                    | VID (1-4094)                     |               |            |                   | Find Find All    |
| Loopback Detection               | (14004)                          |               |            |                   |                  |
| Link Aggregation                 | Total Entries: 1                 |               |            |                   |                  |
| 🖃 🎾 L2 Multicast Control         | Total Entries. T                 |               |            |                   |                  |
| 😑 🎾 IGMP Snooping                | VID                              |               |            | Ports             |                  |
| IGMP Snooping Settings           | 1                                |               |            | (1/0/28 (Dynamic) |                  |
| B IGMP Snooping Groups Settings  |                                  |               |            |                   |                  |
| - KGMP Snooping Mrouter Settings |                                  |               |            |                   | 1/1 K K I Z Z GO |
| GMP Snooping Statistics Settings |                                  |               |            |                   |                  |
| 🕀 📁 MLD Snooping                 |                                  |               |            |                   |                  |

#### Core-Switch 192.168.10.103

| DGS-1510-52XMP                    | IGMP Snooping Mrouter Settings |               |            |            |               |
|-----------------------------------|--------------------------------|---------------|------------|------------|---------------|
| 🖲 🃁 System                        |                                |               |            |            |               |
| 🗄 📁 Management                    | VID (1-4094)                   | Configuration | From Port  | To Port    |               |
| E2 Features                       |                                | Port          | eth1/0/1 × | eth1/0/1 × | Apply Delete  |
| 🕀 🃁 FDB                           |                                |               | Curry 0/1  | cuit/0/1   |               |
| 🗉 🃁 VLAN                          | IGMP Snooping Mrouter Table    |               |            |            |               |
| 🕀 🎬 STP                           | ioni shooping mouter fable     |               |            |            |               |
| ERPS (G.8032)                     | VID (1-4094)                   |               |            |            | Find Find All |
| - 📄 Loopback Detection            | 10(14004)                      |               |            |            |               |
| - 📄 Link Aggregation              | Total Entries: 0               |               |            |            |               |
| L2 Multicast Control              |                                |               |            |            |               |
| 🖃 📁 IGMP Snooping                 |                                | VID           |            | Ports      |               |
| IGMP Snooping Settings            |                                |               |            |            |               |
| IGMP Snooping Groups Settings     |                                |               |            |            |               |
| 📓 IGMP Snooping Mrouter Settings  |                                |               |            |            |               |
| IGMP Snooping Statistics Settings |                                |               |            |            |               |

Die korrekte IGMP-Snooping Funktion eines Client können Sie bei einem Kanalwechsel am Client mit entsprechenden Tools (z.B. Wireshark) prüfen.

|     | igmp |          |                |             |          |        |                                                                                  | X |
|-----|------|----------|----------------|-------------|----------|--------|----------------------------------------------------------------------------------|---|
| No. |      | Time     | Source         | Destination | Protocol | Length | Info                                                                             |   |
|     | 1700 | 2.047253 | 192.168.10.212 | 224.0.0.22  | IGMPv3   | 54     | Membership Report / Join group 239.0.1.3 for any sources                         |   |
|     | 1800 | 2.109108 | 192.168.10.212 | 224.0.0.22  | IGMPv3   | 54     | Membership Report / Join group 239.0.1.3 for any sources                         |   |
|     | 4095 | 4.241829 | 192.168.10.212 | 224.0.0.22  | IGMPv3   | 54     | Membership Report / Leave group 239.0.1.3                                        |   |
| 1   | 4096 | 4.241988 | 192.168.10.212 | 224.0.0.22  | IGMPv3   | 54     | Membership Report / Join group 239.0.1.2 for any sources                         |   |
|     | 4481 | 4.609305 | 192.168.10.212 | 224.0.0.22  | IGMPv3   | 62     | Membership Report / Leave group 239.0.1.3 / Join group 239.0.1.2 for any sources |   |
| 1   | 7243 | 7.159391 | 192.168.10.212 | 224.0.0.22  | IGMPv3   | 54     | Membership Report / Leave group 239.0.1.2                                        |   |
| 1   | 7244 | 7.159653 | 192.168.10.212 | 224.0.0.22  | IGMPv3   | 54     | Membership Report / Join group 239.0.1.7 for any sources                         |   |
|     | 7831 | 7.609071 | 192.168.10.212 | 224.0.0.22  | IGMPv3   | 62     | Membership Report / Leave group 239.0.1.2 / Join group 239.0.1.7 for any sources |   |
|     |      |          |                |             |          |        |                                                                                  |   |
|     |      |          |                |             |          |        |                                                                                  |   |

> Frame 1700: 54 bytes on wire (432 bits), 54 bytes captured (432 bits) on interface 0 > Ethernet II, Src: Dell\_5bibl:6e (5c:f9:dd:5b:bl:6e), Dst: IPv4mcast\_16 (01:00:5e:00:00:16) > Internet Protocol Version 4, Src: 192.168.10.212, Dst: 224.0.0.22 > Internet Group Management Protocol

Bei einem entsprechend korrekt konfigurierten Endgerät werden IGMP-JOINS und IGMP-LEAVE bei jedem Kanalwechsel angezeigt.

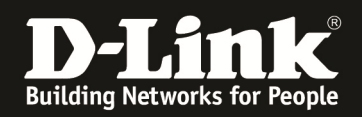

# [Konfiguration via CLI / Console (serieller Schnittstelle)]

#### Konfiguration des Switches per CLI

| Switch#config terminal                                         | den Konfigurationsmodus des DGS-1510 betreten                          |
|----------------------------------------------------------------|------------------------------------------------------------------------|
| Switch(config)#                                                |                                                                        |
| Switch(config)#interface vlan 1                                | das IP Interface für das VLAN 1 betreten                               |
| Switch(config-if)#ip address 192.168.0.103 255.255.255.0       | IP Adresse und Subnetzmaske für das VLAN 1<br>   IP Interface vergeben |
| Switch(config-if)#exit                                         | Verlassen des IP Interface Konfigurationsmodus                         |
| Switch(config)#ip route 0.0.0.0 0.0.0.0 192.168.0.1            | je nach Bedarf das Default Gateway 192.168.0.1<br>   eintragen         |
| Switch(config)#ip igmp snooping                                | aktivieren von IGMP Snooping Global auf dem Switch                     |
| Switch(config)#vlan 1                                          | VLAN 1 betreten                                                        |
| Switch(config-vlan)#ip igmp snooping minimum-version 2         | IGMP Snooping Minimum Version 2 im VLAN 1                              |
| Switch(config-vlan)#ip igmp snooping query-version 3           | IGMP Snooping Querry Version 3                                         |
| Switch(config-vlan)#ip igmp snooping querier                   | aktivieren IGMP Querrier im VLAN 1                                     |
| Switch(config-vlan)#ip igmp snooping                           | aktivieren IGMP Snooping im VLAN 1                                     |
| Switch(config-vlan)#multicast filtering-mode filter-unregister | red    aktivieren des Filterns der unregistrierten Gruppen             |
| Switch(config-vlan)#exit                                       | verlassen des VLAN Konfigurationsmodus                                 |
| Switch(config)#exit                                            | verlassen des Switch Konfigurationsmodus                               |
| Switch#copy running-config startup-config                      | speichern der Konfiguration                                            |

Destination filename startup-config? [y/n]: y

Den IGMP-Querrier dürfen Sie nur an einem Switch im Nerzwerk aktivieren.

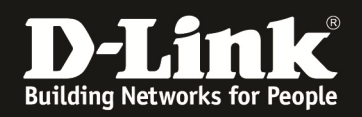

#### Prüfen des IGMP-Snooping des Switches per CLI

Switch#sh ip igmp snooping groups

IGMP Snooping Connected Group Membership:

VLAN ID Group address Source address FM Exp(sec) Interface

| 1 | 239.0.1.1     | *    | EX 157 | 1/0/51        |
|---|---------------|------|--------|---------------|
| 1 | 239.0.1.4     | *    | EX 152 | 1/0/51        |
| 1 | 239.0.1.6     | *    | EX 157 | 1/0/52        |
| 1 | 239.0.1.7     | *    | EX 156 | 1/0/51        |
| 1 | 239.255.255.2 | 50 * | EX 158 | 1/0/51-1/0/52 |
|   |               |      |        |               |

Total Entries: 5

Switch#

Die IGMP-Empfänger timen automatisch nach 5 Minuten aus. Bei korrektem IGMP-Snooping wird der Timer nach der ½ Zeit (130 Sekunden) wieder auf die volle Zeit (260 Sekunden) zurückgesetzt.

Switch#sh ip igmp snooping groups

IGMP Snooping Connected Group Membership:

VLAN ID Group address Source address FM Exp(sec) Interface

| 1 | 239.0.1.1      | * |   | EX 260 | 1/0/51        |
|---|----------------|---|---|--------|---------------|
| 1 | 239.0.1.4      | * |   | EX 260 | 1/0/51        |
| 1 | 239.0.1.6      | * |   | EX 259 | 1/0/52        |
| 1 | 239.0.1.7      | * |   | EX 257 | 1/0/51        |
| 1 | 239.255.255.25 | 0 | * | EX 259 | 1/0/51-1/0/52 |

Total Entries: 5

Switch#show ip igmp snooping statistics vlan 1

VLAN 1 Statistics: IGMPv1 Rx: Report 0, Query 0 IGMPv2 Rx: Report 0, Query 0, Leave 0 IGMPv3 Rx: Report 691, Query 0 IGMPv1 Tx: Report 0, Query 0 IGMPv2 Tx: Report 0, Query 0, Leave 0 IGMPv3 Tx: Report 0, Query 88

Total Entries: 1